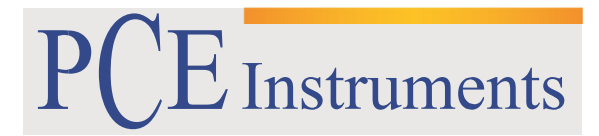

PCE Brookhuis B.V.

Institutenweg 15 7521 PH Enschede The Netherlands Telefoon: +31 53 737 01 92 Fax: +31 53 430 36 46 info@pcebenelux.nl www.pcebrookhuis.nl

# GEBRUIKSAANWIJZING

# Flowmeter PCE-TDS 100H/HS

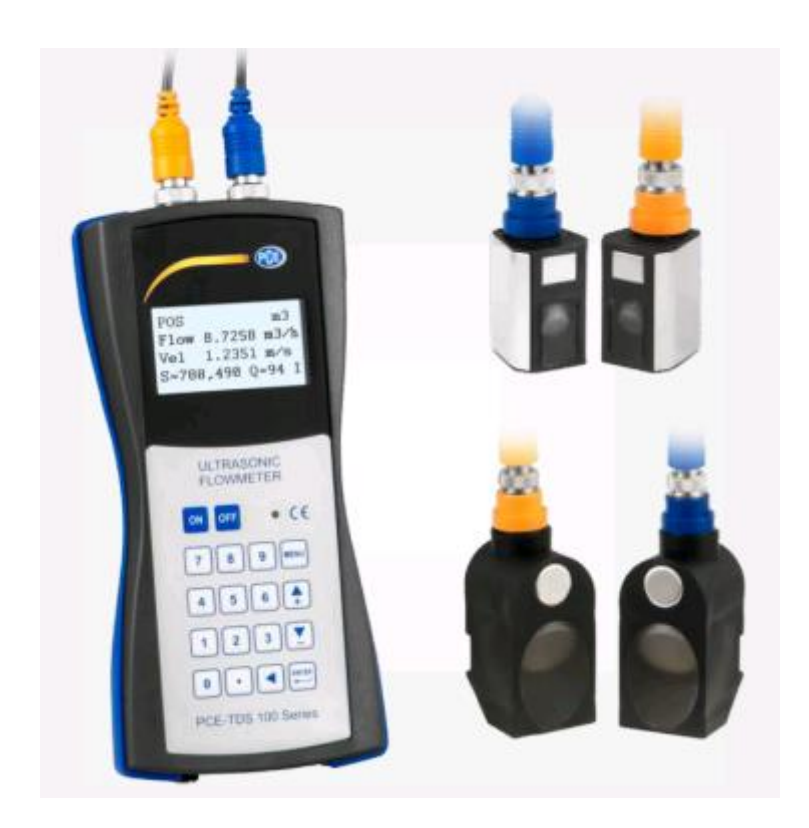

# Inhoudsopgave

| 1 Veiligheidsinformatie            |
|------------------------------------|
| 2 Specificaties                    |
| 2.1 Technische specificaties       |
| 2.2 Leveromvang                    |
| 2.3 Optioneel verkrijgbaar         |
| 3 Systeembeschrijving              |
| 3.1 Apparaat 6                     |
| 3.2 Toetsen                        |
| 4 Voorbereiding                    |
| 4.1 Interne batterij               |
| 4.2 Inschakelen                    |
| 4.3 Menuvensters                   |
| 5 Gebruik                          |
| 5.1 Meetprincipe                   |
| 5.2 Parameterconfiguratie          |
| 5.3 Sensoren                       |
| 5.4 Datalogger                     |
| 6 Kalibratie                       |
| 7 Onderhoud 19                     |
| 7.1 Foutmeldingen en oplossingen19 |
| 8 Garantie                         |
| 9 Verwijdering en contact          |

Hartelijk dank voor de aankoop van de Flowmeter van PCE-Instruments.

# 1 Veiligheidsinformatie

Lees aandachtig de volgende informatie, voordat u de meter voor de eerste keer in gebruik neemt. Alleen zorgvuldig geschoold personeel mag eht apparaat in gebruik nemen. Gebruik de meter alleen in de beschreven vorm, anders vervalt de garantie.

Omgevingsomstandigheden:Omgevingsvochtigheid max. = <80% RV</th>Omgevingstemperatuurbereik = 0 ... + 70 ° C

- Om schade aan het instrument te voorkomen, mogen alleen metingen worden uitgevoerd binnen de opgegeven meetbereiken (bij voorkeur niet op de grens van het meetbereik).
- Let altijd op de waarschuwingen (waarschuwingsteken).
- Apparaat niet bloot stellen aan extreme temperaturen, direct zonlicht, extreme luchtvochtigheid of vocht.
- Vermijd sterke schokken.
- Voor aanvang van de meting moet het apparaat zich stabiliseren op de omgevingstemperatuur (belangrijk voor het transport van koude naar warme omgevingen en vice versa).
- Het openen van het apparaat en de onderhouds- en reparatiewerkzaamheden mogen alleen worden uitgevoerd door gekwalificeerde onderhoudstechnici van PCE.
- Plaats het apparaat niet met de voorzijde op de werkbank of het werkoppervlak om schade aan de bedieningsorganen te voorkomen.
- Er dienen geen technische wijzigingen aan het apparaat aangebracht te worden.
- Gebruik de flowmeter binnen. Buiten alleen in droge omgevingen.
- Stel de meter bij gebruik of opslag niet bloot aan direct zonlicht, hoge temperaturen, hoge luchtvochtigheid of condensatie.
- Gebruik de meter nooit in de buurt van corrosieve of explosieve gassen.
- Bedien de meter niet met natte handen.
- Verwijder alle meetkabels die u niet wilt gebruiken uit het apparaat.
- Sluit de testkabel eerst aan op de meter en daarna op de DUT.
- Leg de meetkabels zorgvuldig uit.

Drukfouten voorbehouden.

Deze handleiding is een uitgave van PCE Instruments, zonder enige garantie.

Wij verwijzen u naar onze algemene garantievoorwaarden, welke te vinden zijn in onze algemene voorwaarden.

Bij vragen kunt u contact opnemen met PCE Instruments.

# 2 Specificaties

# 2.1 Technische specificaties

### Handunit

| Meetbereik            | -32 +32 m/s                                     |  |
|-----------------------|-------------------------------------------------|--|
| Resolutie             | 0,0001 m/s                                      |  |
| Nauwkeurigheid        | DN ≥ 50 mm: ±1,5 % van de meetwaarde            |  |
|                       | DN < 50 mm: ±3,5 % van de meetwaarde            |  |
| Herhaalnauwkeurigheid | ±1,0 % van de meetwaarde                        |  |
| Pijp diameter         | 20 100 mm Type S1                               |  |
|                       | 50 700 mm Type M1                               |  |
| Eenheden stroming     | Kubieke meters [m³]                             |  |
|                       | Liters [l]                                      |  |
|                       | Gallon (USA) [gal]                              |  |
|                       | Imperial Gallon (UK) [igl]                      |  |
|                       | Million USA Gallon [mgl]                        |  |
|                       | Cubic feet [cf]                                 |  |
|                       | Barrel (USA) [bal]                              |  |
|                       | Imperial Barrel (UK) [ib]                       |  |
|                       | Oil Barrel [ob]                                 |  |
|                       |                                                 |  |
|                       | De tijdsaanduiding kan ingesteld worden op: per |  |
|                       | dag [/d], per uur [/h], pro minuut [/m] en per  |  |
|                       | seconde [/s]                                    |  |
| Interface             | USB (voor online meting en uitlezen van het     |  |
|                       | interne geheugen)                               |  |
| Datalogger            | 1800 geheugenpunten                             |  |
| Voeding               | 3 x AA NiMH batterijen / 2100 mAh (12 uur       |  |
|                       | batterijduur bij volledig opladen)              |  |
|                       | 100 240 V AC 50/60 Hz                           |  |
| Beschermgraad         | IP 52                                           |  |
| Afmetingen            | 214 x 104 x 40 mm                               |  |
| Gewicht               | 514 g met batterijen                            |  |

#### Sensoren

| Sensortype         | S1              | M1              | HS               | НМ               |
|--------------------|-----------------|-----------------|------------------|------------------|
|                    |                 |                 | · · · · · ·      | 0                |
| Bestelnummer       | TDS-S1          | TDS-M1          | TDS-HS           | TDS-HM           |
| sensor             |                 |                 |                  |                  |
| Bestelnummer       | PCE-TDS 100-1   | PCE-TDS 100-2   | PCE-TDS 100-3    | PCE-TDS 100-4    |
| Handunit + sensor  |                 |                 |                  |                  |
| Lengte sensorkabel | 5m              | 5m              | 5m               | 5m               |
| Nominale breedte   | DN 15 100       | DN 50 700       | DN 15 100        | DN 50 700        |
|                    | 20 108 mm       | 57 720 mm       | 20 108 mm        | 57 720 mm        |
| Temperatuur        | -30 160 °C      | -30 160 °C      | -30 160 °C       | -30 160 °C       |
| vloeistof          |                 |                 |                  |                  |
| Afmetingen         | 45 x 30 x 30 mm | 60 x 45 x 45 mm | 200 x 25 x 25 mm | 280 x 40 x 40 mm |
| Gewicht            | 75 g            | 260 g           | 250 g            | 1080 g           |

## 2.2 Leveromvang

- 1 x Ultrasone flowmeter PCE-TDS 100
- 2 x sensor (afhankelijk van bestelde variant)
- 2 x 5 m verbindingskabel
- 2 x verstelbare bevestigingsband
- 1 x netstroomadapter
- 1 x contactgel
- 1 x rolmaat
- 1 x kunststof koffer
- 1 x handleiding
- 1 x fabriek-kalibratiecertificaat

## 2.3 Optioneel verkrijgbaar

| TDS-S1                  | Sensor Type S1 (los)                |
|-------------------------|-------------------------------------|
| TDS-M1                  | Sensor Type M1 (los)                |
| TDS-HS                  | Sensor Type HS (op rail)            |
| TDS-HM                  | Sensor Type HM (op rail)            |
| TT-GEL                  | Ultrasoon contactgel                |
| Sensorkabel PCE-TDS 100 | Sensorkabelset 2 x 5 m              |
| PCE-TDS-SW              | Datakabel + data-overdrachtsoftware |
| CAL-PCE-TDS-ISO         | ISO Kalibratiecertificaat           |
| CAL-PCE-TDS-DAkkS       | DAkkS Kalibratiecertificaat         |
|                         |                                     |

# **3** Systeembeschrijving

## 3.1 Apparaat

### Bovenzijde

Voorzijde

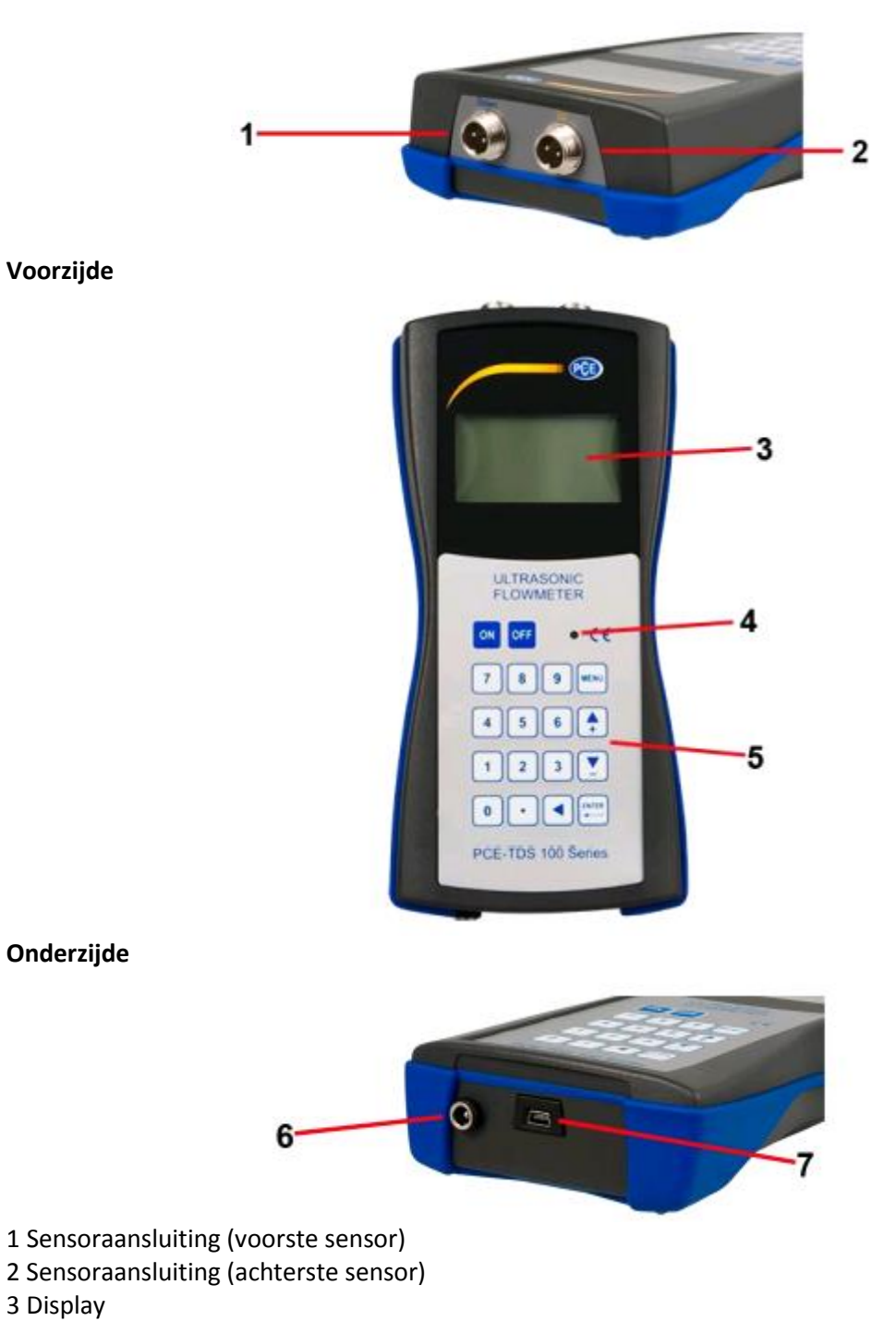

- 3 Display
- 4 LED-laadindicatie
- 5 Toetsenpaneel
- 6 Accu-laadingang
- 7 USB-interface

## Kabel 5 m (2 x)

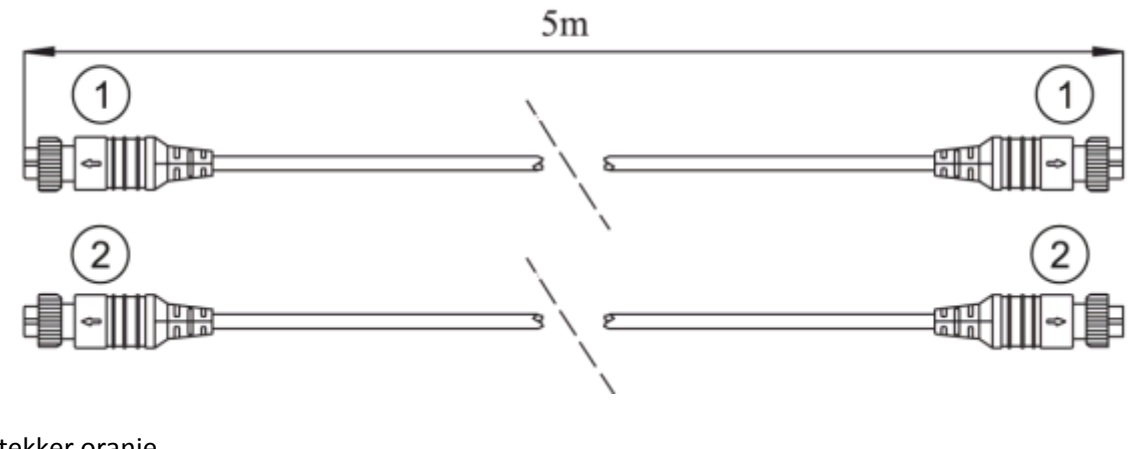

1 Stekker oranje

2 Stekker blauw

Netstroomadapter

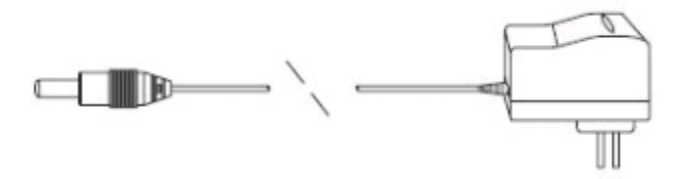

## 3.2 Toetsen

Het bedienveld bestaat uit 18 toetsen. De toetsen 0 tot 9 en de punt dienen ervoor getallen in te voeren.

| Toets    | Naam           | Functie                                                                                                    |
|----------|----------------|----------------------------------------------------------------------------------------------------|
| <b></b>  | Omhoog/+ toets | Druk op deze toetsen om een ander venster te selecteren of getallen in te voeren.                                                                                                    |
| <b>_</b> | Omlaag/- toets |                                                                                                    |
|          | Terug toets    | Druk op deze toets om een stap terug te gaan of om de cursor naar links te verplaatsen.                                                                                                    |
|          | ENTER toets    | Druk op deze toets om te bevestigen of om iets te selecteren.                                                                                                    |
| MENU     | MENU toets     | Druk op deze toets om naar het menuvenster te gaan of om<br>naar een bepaald venster te gaan. Hiervoor drukt u eerst op<br>MENU en vervolgens voert u de twee cijfers van het<br>menupunt in. |
| ON       | ON/OFF toets   | Druk op deze toets om het apparaat in of uit te schakelen.                                                                                                    |
| •        | Reset toets    | Druk op deze toets om het apparat te resetten naar de fabrieksinstellingen.                                                                                                    |

# 4 Voorbereiding

## 4.1 Interne batterij

Het apparaat kan gevoed worden middels de interne accu (batterijduur van 12 uur bij continugebruik) of middels de netstroomadapter.

Wanneer de batterij volledig is opgeladen heeft deze een spanning van ongeveer 4,25 volt. De spanning wordt ook weergegeven in het M07 venster. De batterij is bijna leeg wanneer de spanning daalt tot onder 3V. Het apparaat geeft ook de resterende batterijduur aan. Deze resterende batterijduur is indicatief.

## 4.2 Inschakelen

Het apparaat wordt ingeschakeld via de ON knop, met de OFF-knop schakelt u het apparaat uit. Na het inschakelen voert het apparaat een zelftest uit. De hardware en interne software worden getest. Mocht het apparaat een storing detecteren, zal dit op het display weergegeven worden. Het apparaat gaat na het inschakelen naar het venster M01. Dit is het meest gebruikte venster en toont de snelheid, de stroming en de signaalsterkte en signaalkwaliteit, gebaseerd op de laatste ingestelde waarden van de leding.

## 4.3 Menuvensters

| M00 M09 | Vensters voor stroming, snelheid, datum, tijd, totalisator, batterijspanning en de resterende batterijduur |
|---------|----------------------------------------------------------------------------------------------------|
| M10 M29 | Vensters voor de parameters van de leiding                                                                 |
| M30 M38 | Vensters om de eenheden in te stellen                                                                      |
| M40 M49 | Vensters voor de responstijd, nulstelling, kalibratie en wachtwoordbeveiliging                             |
| M50 M53 | Vensters voor de datalogger                                                                                |
| M60 M78 | Vensters voor de datum / tijd –instelling en weergave van de softwareversie en                             |
|         | het serienummer, alarm                                                                                     |
| M82     | Venster voor de volledige looptijd                                                                         |
| M90 M94 | Diagnostiek vensters                                                                                       |
| M97 M99 | Zijn geen vensters, maar commando's voor de set-up van het display en de                                   |
|         | leiding                                                                                                    |
| M+0 M+8 | Vensters voor extra functies, waaronder een wetenschappelijke rekenmachine,                                |
|         | overzichten van looptijden, in- en uitschakeltijden etc.                                                   |

#### Indeling van de menupunten

Het apparaat beschikt over ongeveer 100 menu-vensters, deze vensters zijn genummerd van M00, M01, M02, M03 ... tot M99.

Er zijn twee manieren om deze vensters te selecteren:

- (1) Direct, met indrukken van de MENU-knop en de twee cijfers.
- (2) Door gebruik van de omhoog / omlaag toetsen, schakelt u met elke druk naar een eerstvolgend hoger of lager venster.

Het apparaat maakt onderscheid tussen drie verschillende typen vensters:

(1) Vensters om nummers in te voeren, bijvoorbeeld M11 voor het invoeren van de buisdiameter.

(2) Vensters om opties te selecteren, bijvoorbeeld M14 om het materiaal van de buis te selecteren.

(3) Vensters die alleen gegevens weergeven en geen invoer mogelijk maken, bijvoorbeeld M+0 voor het weergeven van snelheid, stroming, etc.

Als u zich in een venster voor het invoeren van gegevens bevindt kunt u de gegevens direct invoeren en bevestigen met ENTER. Als u zich bijv. in het venster M11 bevindt kunt u direct 2 1 9 2 3 4 5 🔤 invoeren voor de buitendiameter van de leiding.

In een venster met de optie te selecteren dient u altijd eerst op de ENTER knop te drukken en vervolgens met de omhoog of omlaag toets een keuze te maken, of met de cijfertoetsen als het een nummer betreft. De keuze dient dan bevestigd te worden met de ENTER toets.

Bijvoorbeeld het M14 (venster voor materiaal selectie):

Druk op om het venster te selecteren.Roestvrij staal heeft bijv. het nummer 1. Om de andere materialen te selecteren drukt u eerst op de ENTER knop en dan kunt u met de omhoog en omlaag toetsen een keuze maken en bevestigen met de ENTER toets. Een andere optie zou zijn om de keuze direct te maken met behulp van het toetsenbord.

# 5 Gebruik

### 5.1 Meetprincipe

De flowmeter is ontworpen om de stromingssnelheid van vloeistoffen in leidingen te meten. De transducers / sensoren werken contactloos, aan de buitenzijde van leiding en zijn dus niet aan slijtage onderhevig.

De PCE-TDS 100H/HS werkt met twee transducers (sensoren), die als ultrasone zender en als ontvanger werken. De sensoren worden op een vooraf bepaalde afstand van elkaar gemonteerd, extern aan de leidingwand.

De sensoren kunnen in een V (V-methode) gemonteerd worden, in dit geval gaat het geluid twee keer door de buis. Indien de sensoren in de W-methode worden aangebracht gaat het geluid viermaal door de buis. In de Z-methode worden de sensoren aan weerszijden bevestigd, het geluid gaat dan diagonaal door de buis of de vloeistof in de buis. Welke methode het meest geschikt is hangt af van de buis en van de eigenschappen van het medium.

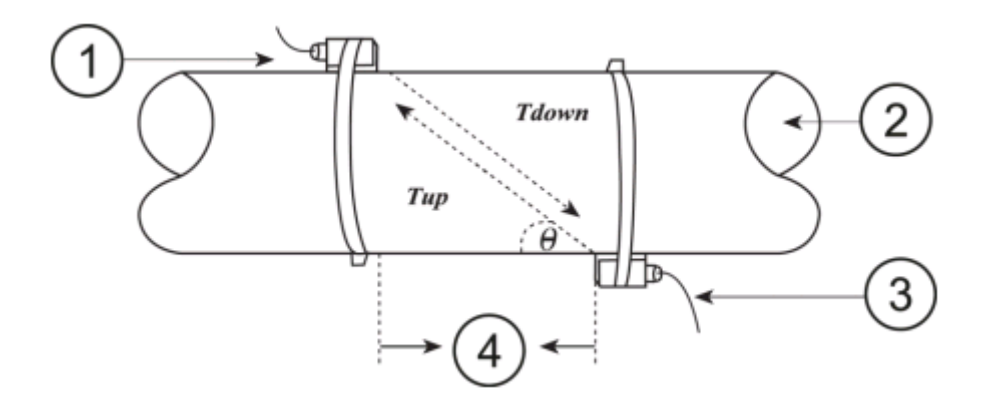

- 1. Achterste sensor
- 2. Stromingsrichting
- 3. Voorste sensor
- 4. Afstand

De nauwkeurige beschrijving van de postionering van de sensoren en de selectie van de meetmethode vindt u onder hoofdstuk 5.3.

# 5.2 Parameterconfiguratie

| Venster/ | Functie                                                                                                    |  |
|----------|----------------------------------------------------------------------------------------------------|--|
| Menupunt |                                                                                                    |  |
| M00      | Weergave van drie totalisers (positief, negatief en netto), signaalsterkte, signaal kwaliteit en werkstatus  |  |
| M01      | Weergave van de positieve totalisers, volumestroom, snelheid, signaalsterkte, signaalkwaliteit en werkstatus |  |
| M02      | Weergave van de negatieve totalisers, volumestroom, snelheid, signaalsterkte, signaalkwaliteit en werkstatus |  |
| M03      | Weergave van de netto totalisers, volumestroom, snelheid, signaalsterkte, signaalkwaliteit en werkstatus     |  |
| M04      | Weergave van datum en tijd, volumestroom, signaalsterkte, signaalkwaliteit<br>en werk status.                |  |
| M05      | Weergave van datum en tijd, snelheid, signaalsterkte, signaalkwaliteit en werk status.                       |  |
| M06      | Weergave van de golfvorm van het ontvangen signaal.                                                          |  |
| M07      | Weergave van de accuspanning en de resterende tijd.                                                          |  |
| M08      | Weergave van alle gedetailleerde gebruiksmodi, signaalsterkte en signaalkwaliteit                            |  |
| M09      | Weergave van volumestroom, snelheid, signaalsterkte, signaalkwaliteit en werk status.                        |  |
| M10      | Venster voor het invoeren van de buitenomtrek van de buis.                                                   |  |
| M11      | Venster voor het invoeren van de buitendiameter van de buis,<br>0-6000 mm zijn toegestaan.                   |  |
| M12      | Venster voor het invoeren van de materiaaldikte van de leiding.                                              |  |
| M13      | Venster voor het invoeren van de binnendiameter van de leiding.                                              |  |
| M14      | Venster om het standaard buismateriaal te selecteren (Als uw buismateriaal hier                              |  |
|          | vermeld staat, hebt u geen geluidssnelheden nodig):                                                          |  |
|          | 0. Staal 1. Roestvrij staal, 2. Gietijzer, 3. kneedbaar ijzer, 4. Koper,                                     |  |
|          | 5. PVC, 6. Aluminium, 7. Asbest, 8. Glasvezel                                                                |  |
| M15      | Venster voor het invoeren van de geluidsoverdracht snelheid van het buismateriaal,                           |  |
|          | alleen nodig als het geen standaardmateriaal is.                                                             |  |
| M16      | Venster voor het selecteren van de binnenbekleding. Als je de gebruikte pijp                                 |  |
|          | geen voering heett, selecteert u "O Geen Liner "                                                             |  |
|          | 1 epoxyhars, 2. Rubber 3. Mortel 4. Polypropyleen PP, 5. Polystyreen,                                        |  |
|          | 6. Polystyreen, 7. Polyester 8. Polyethyleen, 9. Eboniet, 10. Teflon                                         |  |
| M17      | Venster voor het invoeren van de geluidsoverdracht snelheid van het binnenste                                |  |
|          | voeringsmateriaal, de instelling is alleen hodig als net om een niet in M16 vermeld                          |  |
| M18      | Venster voor het invoeren van de materiaaldikte van de hinnenbekleding                                       |  |
| M19      | Venster voor het invoeren van de absolute dikte van de binnenbekieding.                                      |  |
| M20      | Venster voor het selecteren van de standaard vloeistof:                                                      |  |
| 11120    | 0. water 1 zeewater 2. Petroleum, 3. benzine, 4. stookolie, 5. Naphta                                        |  |
|          | 6. propaan, 7. butaan, 8. Overige vloeistoffen 9. Diesel 10 ricinusolie.                                     |  |
|          | 11. pindaolie, 12 benzine, 13. benzine, 14 alcohol, 15. heet water bij 125 ° C                               |  |
| M21      | Venster voor het invoeren van de geluidsoverdracht snelheid van de vloeistof,                                |  |
|          | alleen nodig als het geen standaardvloeistof is.                                                             |  |
| M22      | Venster voor het invoeren van de viscositeit van de vloeistof (alleen nodig indien                           |  |
|          | het geen standaard vloeistof is).                                                                            |  |
| M23      | Venster om de sensoren te kiezen, hier is er een keuze uit 14 types.                                         |  |
|          | Standaard type PCE TDS -M1                                                                                   |  |

| M24 | Venster om de sensor-installatie te selecteren:                                                                                                    |
|-----|----------------------------------------------------------------------------------------------------|
|     | 0. V-methode, 1. Z-methode, 2. N-methode, 3. W-methode                                                                                                    |
| M25 | Dit venster toont de sensorafstand aan welke u zich zoveel mogelijk dient te houden.                                                                       |
| M26 | Toegang tot het opslaan van parameters in het interne geheugen.                                                                                            |
| M27 | Toegang tot het ophalen van de opgeslagen parameters.                                                                                                    |
| M28 | Selecteer hier YES of NO, of het apparaat in de laatste goede waarde vasthouden moet (of niet) wanneer er een slecht signaal is. De standaardwaarde is JA. |
| M29 | Selecteer een meetbereik 0-999, 0 is de standaardwaarde.                                                                                                   |
| M30 | Venster om de systeemeenheden te selecteren: Metrisch of Engels                                                                                            |
| M31 | Venster voor het selecteren van de eenheid:                                                                                                    |
|     | 0. kubieke meters [m³]                                                                                                    |
|     | 1 liter [l]                                                                                                    |
|     | 2. US gallon [gal]                                                                                                    |
|     | 3. Imperial gallon [igl]                                                                                                    |
|     | 4. Miljoen US gallons [MGL]                                                                                                    |
|     | 5. kubieke voet [cf]                                                                                                    |
|     | 6. US liquide barrel [bal]                                                                                                    |
|     | 7. Imperial liquide Barrel [ib]                                                                                                    |
|     | 8. Oil Barrel [of]                                                                                                    |
|     | De tijdsweergave kan ingesteld worden per dag, per uur, per minuut en per                                                                                  |
|     | seconde. Dus, heeft u de keuze uit 36 verschillende eenheden.                                                                                              |
| M32 | Venster voor het selecteren van de werkeenheid van de totalisator.                                                                                         |
| M33 | Venster voor het selecteren van de totalisator multiplier in het bereik van 0.001 tot                                                                      |
|     | 10.000.                                                                                                    |
| M34 | Voor het in-/uitschakelen van de netto totalisator.                                                                                                    |
| M35 | Voor het in-/uitschakelen van de positieve totalisator.                                                                                                    |
| M36 | Voor het in-/uitschakelen van de negatieve totalisator.                                                                                                    |
| M37 | 1. Resetten van de totalizer                                                                                                    |
|     | 2. Het resetten van het apparaat naar de fabrieksinstellingen door drukken op de                                                                           |
|     | ⊡ toets gevolgd door de 💶 toets. Wees voorzichtig met deze functie                                                                                         |
|     | en noteer vooraf uw persoonlijke instellingen.                                                                                                    |
| M38 | Druk hier om de totalisator te starten of te                                                                                                    |
|     | stoppen (stoppen voor een eenvoudige kalibratie).                                                                                                    |
| M39 | Veranderen van de taal (Engels of Chinees).                                                                                                    |
| M40 | Venster voor het instellen van de demping, een bereik van 0 tot 999 seconden                                                                               |
|     | is beschikbaar. Bij "0" is de demping uitgeschakeld.                                                                                                    |
| M41 | Venster voor de minimale waarde instelling.                                                                                                    |
| M42 | Venster voor de nulpunt-instelling, zorg ervoor dat er echt geen vloeistof in de                                                                           |
|     | leiding aanwezig is.                                                                                                    |
| M43 | Schrapt het nulpunt en gaat terug naar het nulpunt van de fabrieksinstellingen.                                                                            |
| M44 | Handmatig instellen van een stroming (een offset-waarde), onder normale                                                                                    |
|     | omstandigheden zou deze waarde "0" moeten zijn.                                                                                                    |
| M45 | Schaalfactor voor de kalibrering, deze waarde moet "1"zijn, tenzij het apparaat al is                                                                      |
|     | gekalibreerd.                                                                                                    |
| M46 | Netwerk identificatienummer.                                                                                                    |
| M47 | Venster voor het vergrendelen van het apparaat, de mogelijkheid om parameters te                                                                           |
|     | veranderen wordt dan geblokkeerd.                                                                                                    |
| M48 | Niet in gebruik.                                                                                                    |
| M49 | Interfacetest.                                                                                                    |

| M50   | Venster voor de datalogger.                                                         |
|-------|-------------------------------------------------------------------------------------|
| M51   | Tijd instellingen voor de datalogger.                                               |
| M52   | 1. De gegevens worden zowel opgeslagen in het interne geheugen, alsmede aan de      |
|       | RS-232 overgedragen.                                                                |
|       | 2. De gegevens zullen alleen worden opgeslagen in het interne geheugen.             |
|       | 3. De gegevens worden doorgegeven aan de RS-232-interface, het interne              |
|       | geheugen wordt gewist.                                                              |
| M53   | Venster voor het bekijkende van de gegevens die zijn opgeslagen in het interne      |
|       | gebeugen. Met de toetsen 🖸 📧 🔤 en 🗺 kunt u door de gegevens                         |
|       | bladeren. Indien de datalogger actief is, wordt de weergave automatisch bligewerkt. |
| M54   | Niet in gebruik.                                                                    |
| M55   | Niet in gebruik.                                                                    |
| M56   | Niet in gebruik.                                                                    |
| M57   | Niet in gebruik.                                                                    |
| M58   | Niet in gebruik.                                                                    |
| M59   | Niet in gebruik.                                                                    |
| M60   | Kalandar voor 00 jaar, druk on de ENT teats voor wijzigingen. Met de 💽 teats        |
|       |                                                                                     |
| M61   | Sidat u gegevens over:                                                              |
| M62   | Venster voor het instellen van de PS222 interface, haud rates van 75 115200         |
| 10102 | hos mogelijk                                                                        |
| M63   | Niet in gebruik                                                                     |
| M64   | Niet in gebruik                                                                     |
| M65   | Niet in gebruik                                                                     |
| M66   | Niet in gebruik                                                                     |
| M67   | Hier kunt u bet frequentiebereik voor de outnut tussen 0-9999 Hz selecteren         |
| 14107 | Standaard is de waarde tussen 1-1001 Hz                                             |
| M68   | Hier kunt u de volume stroom voor de laagste frequentie in te stellen.              |
| M69   | Hier kunt u de volume stroom voor de hoogste frequentie in te stellen.              |
| M70   | Achtergrondverlichting van het display, de waarde is het aantal seconden, dat de    |
|       | verlichting aanblijft zonder dat er op een toets wordt gedrukt.                     |
| M71   | Hier kunt u het contrast van het scherm aanpassen.                                  |
| M72   | Hier kunt u de werkuren teller op nul zetten, door te drukken op ENT en vervolgens  |
|       | op YES.                                                                             |
| M73   | Invoeren van de ondergrens voor het alarm # 1, Er zijn twee alarmen. De alarm       |
|       | uitgangen moet worden ingesteld via de setup in M78 en M78.                         |
| M74   | Invoeren van de bovengrens voor het alarm # 1                                       |
| M75   | Invoeren van de ondergrens voor het alarm # 2                                       |
| M76   | Invoeren van de bovengrens voor het alarm # 2                                       |
| M77   | Zomer / Pieper instelling                                                           |
|       | Als de juiste ingang is gekozen, klinkt de pieper bij elk trigger signaal.          |
| M78   | OCT (open collector transistor uitgang)                                             |
|       | Als de juiste ingang is geselecteerd, geeft de OCT een signaal bij elk              |
|       | trigger signaal.                                                                    |
| M79   | Niet in gebruik.                                                                    |
| M80   | Werkt als een toetsenbord en display voor een handset die over de                   |
|       | RS-232-interface is aangesloten.                                                    |
| M81   | Niet in gebruik.                                                                    |
| M82   | Tijd totalisator.                                                                   |
| M83   | Niet in gebruik.                                                                    |

| M84 | Niet in gebruik.                                                                                                    |
|-----|----------------------------------------------------------------------------------------------------|
| M85 | Niet in gebruik.                                                                                                    |
| M86 | Niet in gebruik.                                                                                                    |
| M87 | Niet in gebruik.                                                                                                    |
| M88 | Niet in gebruik.                                                                                                    |
| M89 | Niet in gebruik.                                                                                                    |
| M90 | Het display toont de signaalsterkte, signaalkwaliteit en looptijd verschil in de rechterbovenhoek.                                                                                                    |
| M91 | Het display toont de verhouding tussen de gemeten looptijd en de berekende<br>looptijd. Wanneer alle leiding parameters juist zijn ingevoerd en de sensoren goed<br>zijn geïnstalleerd, dient de verhouding in het bereik te zijn van 100% ± 3%.<br>Wanneer dit niet het geval is, dient u alle parameters en de sensorinstallatie te<br>controleren. |
| M92 | Dit venster toont de geschatte geluidstransmissiesnelheid van de vloeistof. Mocht<br>er een groot verschil zijn met de werkelijke geluidstransmissiesnelheid, dan dient u<br>alle parameters en de sensorinstallatie te controleren.                                                                                                    |
| M93 | Dit venster toont de totale looptijd en het looptijd verschil.                                                                                                    |
| M94 | Dit venster toont het Reynoldsgetal en de vermogensfactor, waarmee het apparaat                                                                                                    |
|     | opereert.                                                                                                    |
| M95 | Niet in gebruik.                                                                                                    |
| M96 | Niet in gebruik.                                                                                                    |
| M97 | Opdracht voor het opslaan van de ingevoerde buisparameters, hetzij in de interne datalogger of via de RS-232-interface.                                                                                                    |
| M98 | Commando om de diagnostische informatie op te slaan, in de interne datalogger of via de RS-232-interface.                                                                                                    |
| M99 | Commando om de actuele weergave op te slaan, in de interne                                                                                                    |
|     | datalogger of via de RS-232-interface.                                                                                                    |
| M+0 | Hier vindt u 64 vastgelegde gegevens (datum voor in- en uitschakelen en de tijd<br>waarin de stroom gemeten werd)                                                                                                    |
| M+1 | Toont de totale arbeidstiid van het annaraat                                                                                                    |
| M+2 | Toont de datum en tijd van de laatste uitschakeling.                                                                                                    |
| M+3 | Toont het laatste debiet voor de laatste uitschakeling.                                                                                                    |
| M+4 | Geeft de tijd van de laatste inschakeling weer.                                                                                                    |
| M+5 | Wetenschappelijke Calculator (de bediening is echter omslachtig)                                                                                                    |
| M+6 | Niet in gebruik.                                                                                                    |
| M+7 | Niet in gebruik.                                                                                                    |
| M+8 | Niet in gebruik.                                                                                                    |
| M+9 | Niet in gebruik.                                                                                                    |
| M-0 | Venster naar de hardware kalibratie, alleen voor de producent.                                                                                                    |

### 5.3 Sensoren

De eerste stap in de installatie is het vinden van een geschikte locatie voor de montage van de sensoren. Dit is een voorwaarde om nauwkeurige resultaten te verkrijgen. Hiertoe is een basiskennis van stromingsleer (in leidingen) noodzakelijk.

Een optimale situatie zou zijn: een oneindig lange rechte buis, waarbij de vloeistof geen luchtinsluitingen (bubbels) heeft. De buizen kunnen worden gebruikt in verticale of horizontale stand. Om onnauwkeurigheden veroorzaakt door turbulentie in de vloeistof te vermijdenen moet vóór en achter het meetpunt een rechte sectie aanwezig zijn. In het algemeen is het zo dat voor het meetpunt de lengte min. 10 x de buisdiameter moet zijn, en achter het meetpunt 5 x de buisdiameter.

Onderstaande tabel toont voorbeelden van goede posities:

| Leidingverlopen en sensorpositie | toevoer | afvoer  |
|----------------------------------|---------|---------|
|                                  | Lup x Ø | Ldn x Ø |
|                                  | 10D     | 5D      |
| E up   L dn   3                  | 10D     | 5D      |
|                                  | 10D     | 5D      |
|                                  | 12D     | 5D      |
|                                  | 20D     | 5D      |
|                                  | 20D     | 5D      |
|                                  | 30D     | 5D      |

Bij de installatie van de sensoren gaat u als volgt te werk:

- Sommige leidingen hebben een soort plastic coating. Tussen de buitenkant van de leiding en de binnenlaag kan een grenslaag aanwezig zijn. De grenslaag kan ultrasone golven uitsluiten of verzwakken. Dan is het zeer moeilijk een nauwkeurige meting uit te voeren. Indien mogelijk, probeer dit soort leidingen te vermijden.
- 2) Zoek een optimale positie in uw leidingsysteem, dat wil zeggen in een gestrekte lijn, met eventuele nieuwe schone leidingen.
- 3) Een schone leiding heeft de hoogste prioriteit. Slijp of polijst de oppervlakken waar de sensoren geplaatst worden evt. blank.
- 4) Als een vervuiling niet verwijderd kan worden dient de dikte ervan beschouwd te worden als onderdeel van de voering van de leiding
- 5) Tussen de sensoren en de pijpoppervlakken mag geen luchtspleet aanwezig zijn. Bevestig de sensoren met genoeg koppeling pasta.

6) U dient er ook voor te zorgen dat er geen stof of zand tussen de buis en de sensor ligt. Om te voorkomen dat luchtbellen in de vloeistof leiden tot meetfouten, brengt u de sensoren aan op de zijkant van de leiding.

#### Afstand tussen de sensoren

De afstand tussen de voorste en achterste sensor kunt u zien in het venster M25. Deze verwijst naar de inwendige afstand tussen de twee sensoren en dient zo nauwkeurig mogelijk in acht te worden genomen. De weergegeven afstand onder menupunt M25 is indicatief. Een fijnafstelling van de afstand kunt u uitvoeren door de sensoren zo te positioneren dat de tijdsconstante in M90 exact 100% is.

Om er zeker van te zijn dat de flowmeter de juiste afstand kan berekenen, dienen de volgemde parameters ingevoerd te worden:

- (1) Omvang van de leiding (M10)
- (2) Buitendiameter van de leiding (M11)
- (3) Materiaal van de leiding (bij niet-standaard materiaal (M14)
- (4) Leiding ommanteling/coating (M16)
- (5) Soort vloeistof (M20)
- (6) Type van de aangesloten sensoren (M23)
- (7) Sensor bevestigingsmethode (M24)
- (8) Controleer de afstand welke in het menu M25 wordt weergegeven, en bevestig de sensoren corresponderend.

(9) !!! Bij de installatie dient er op gelet te worden, dat in M90 de waarde van de tijdconstante op 100% ligt, de signaalsterkte >700 is en de signaalkwaliteit >60 is!!!

#### Selectie van de meetmethode

#### V-methode

De V-methode is de meest gebruikte methode bij het dagelijkse werk. Deze methode is ideaal bij leidingen met een binnendiameter van 20 tot 300 mm. Het wordt ook wel de reflecterende methode genoemd.

Bovenaanzicht van de leiding

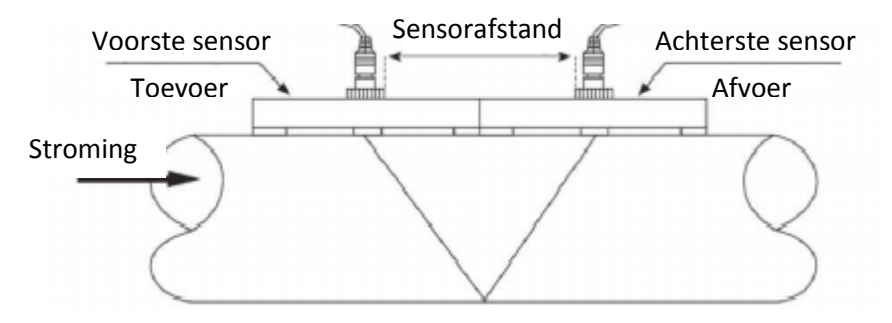

### Z-methode

Deze methode wordt aanbevolen bij leidingen met een diameter van 300 tot 500 millimeter.

Bovenaanzicht van de leiding

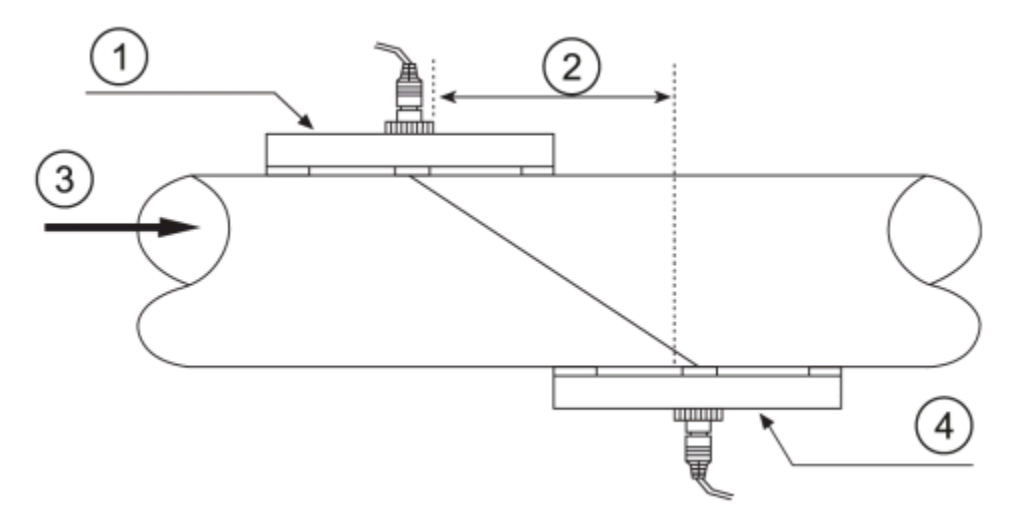

- 1. Voorste sensor
- 2. Afstand
- 3. Stromingsrichting
- 4. Achterste sensor

#### W-methode

De W-methode is geschikt voor metingen aan kunststofbuizen van 10 tot 100 millimeter.

Bovenaanzicht van de leiding

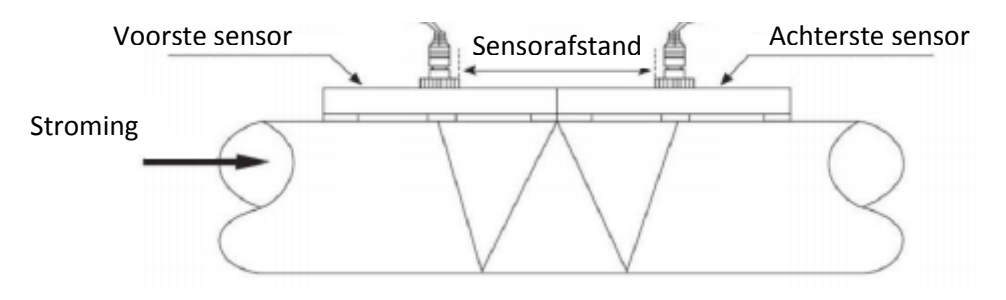

### 5.4 Datalogger

Het interne geheugen van het apparaat is in staat 1800 waarden (ieder onder menupunt 50 geselcteerd punt geldt als waarde) op te slaan. Bij het instellen/starten van de datalogger gaat u als volgt te werk:

- 1. In het venster M51 stelt u de starttijd, de opslag-interval en de looptijd van de metingen in. Metingen zijn mogelijk met een max. van 24 uur.
- 2. In het venster M52 kunt u de opslaglocatie te bepalen. Met de standaardinstelling slaat u de gegevens op in het apparaat. U kunt de gegevens ook rechtstreeks overdragen via de RS-232-interface of USB-interface, zonder dat de data wordt opgeslagen in het interne geheugen.
- 3. Ten slotte stelt u onder menupunt M50 in welke warden opgeslagen moeten worden.

In het venster M53 kunt u de opgeslagen gegevens inzien.

Het uitlezen van de meetdata via de interface geschiedt via de functies onder menupunt M52.

Voor de data-overdracht naar de pc benodigd u de software PCE-TDS-SW.

# 6 Kalibratie

Er bestaat een (kalibratie-) factor tussen de werkelijke stromingssnelheid en de stromingssnelheid weergegeven op het apparaat. Door een kalibratie kan deze kalibratiefactor bepaald worden. Hiervoor is echter een uitgebreide kalibratie noodzakelijk. U kunt hiertoe contact opnemen met onze technische service.

# 7 Onderhoud

## 7.1 Foutmeldingen en oplossingen

### Foutmeldingen bij het inschakelen

Het instrument voert een zelftest uit bij inschakeling. Er loopt dan een diagnostisch programma om hardware fouten op te sporen. De onderstaande tabel geeft de foutmeldingen weer die op kunnen treden:

| Foutmelding                                 | Oorzaak                                                            | Maatregel                                                                                                    |
|---------------------------------------------|--------------------------------------------------------------------|----------------------------------------------------------------------------------------------------|
| "ROM Testing Error"<br>"Segment Test Error" | Software probleem                                                  | <ol> <li>Herstart het instrument</li> <li>Neem contact op met PCE<br/>Instruments</li> </ol>                                           |
| "Stored Data Error"                         | De door de gebruiker ingevoerde<br>parameters zijn niet meegenomen | Wanneer dit bericht verschijnt, dient<br>u de ENTER-knop in te drukken. Alle<br>waarden worden naar de<br>standaardwaarden teruggezet. |
| "Timer Slow Error"<br>"Timer Fast Error"    | Problemen met de timer                                             | <ol> <li>Herstart het instrument</li> <li>Neem contact op met PCE<br/>Instruments</li> </ol>                                           |
| "Date Time Error"                           | Cijferfout met de kalender                                         | Stel de kalender via M61 opnieuw in                                                                                                    |
| Herhaaldelijke<br>opstart                   | Hardwarefout                                                       | Neem contact op met PCE<br>Instruments                                                                                                 |

### Foutcodes en maatregelen

Foutcodes worden met 1 letter onderin rechts in het display weergegeven. De foutmeldingen komen enkel voor in menu's M00, M01, M02, M03, M90 en M08. De onderstaande tabel geeft de foutcodes en de te nemen maatregelen weer:

| Foutcode | Bericht in venster M08 | Oorzaak                                                                                                    | Maatregel                                                                                                   |
|----------|------------------------|----------------------------------------------------------------------------------------------------|----------------------------------------------------------------------------------------------------|
| R        | System normal          | Geen fout                                                                                                    |                                                                                                    |
| 1        | Detect No Signal       | <ol> <li>Slecht signaal</li> <li>Sensoren verkeerd<br/>gemonteerd</li> <li>Teveel vervuiling</li> <li>Voering buis te dik</li> <li>Sensorkabel niet correct<br/>aangesloten</li> </ol> | <ol> <li>Verplaats de<br/>meetplaats</li> <li>Reinig de meetplaats</li> <li>Controleer de kabels</li> </ol> |
| J        | Hardware Error         | Hardware probleem                                                                                                    | Neem contact op met PCE                                                                                     |

|             |                                     |                                                                                                    | Instruments                                                                                                   |
|-------------|-------------------------------------|----------------------------------------------------------------------------------------------------|----------------------------------------------------------------------------------------------------|
| Н           | PoorSig Detected                    | <ol> <li>Slecht signaal</li> <li>Sensoren verkeerd</li> </ol>                                              | 1. Verplaats de<br>meetplaats                                                                                 |
|             |                                     | gemonteerd                                                                                                 | 2. Reinig de meetplaats                                                                                       |
|             |                                     | 3. Teveel vervuiling                                                                                       | 3. Controleer de kabels                                                                                       |
|             |                                     | 4. Voering buis te dik                                                                                     | 4. Controleer het<br>koppelmiddel                                                                             |
|             |                                     | 5. Sensorkabel niet correct<br>aangesloten                                                                 |                                                                                                    |
| Q           | Frequ OutputOver                    | De frequentie van het<br>uitgangssignaal is buiten het<br>toegestane bereik                                | Controleer de waarden in<br>de vensters M67, M68 en<br>M69. Geef een grotere<br>waarde in bij venster<br>M69. |
| F           | System RAM Error<br>Date Time Error | 1. Tijdelijke problemen met<br>RAM of RTC                                                                  | 1. Zet het instrument opnieuw aan.                                                                            |
|             | CPU or IRQ Error                    | 2. Permanente problemen met de hardware                                                                    | 2. Neem contact op met<br>PCE Instruments                                                                     |
|             | ROM Parity Error                    |                                                                                                    |                                                                                                    |
| 1<br>2<br>3 | Adjusting Gain                      | Het instrument stelt de<br>signaalversterking (gain)<br>opnieuw in, het getal heeft de<br>werkstappen aan. |                                                                                                    |
| К           | Empty Pipe                          | <ol> <li>Geen vloeistof in de leiding</li> <li>Instelfout in menu M29</li> </ol>                           | <ol> <li>1. Vul de leiding</li> <li>2. Voer in menu M29 "0"<br/>in</li> </ol>                                 |

### Andere fouten en oplossingen

1. Indien het instrument, ondanks een bestaande volumestroom, 0,0000 weergeeft, de "R" in de display oplicht en ook de signaalkwaliteit Q in orde is, moet er een andere error zijn. Vaak staat het nulpunt verkeerd. Ga naar menu M43 en zet het nulpunt terug.

2. De weergegeven volumestroom is duidelijk te laag of te hoog:

- a) Onder M44 is waarschijnlijk handmatig een volumestroom ingevoerd. Zet de waarde op "0".
- b) Problemen met de sensorinstallatie
- c) Misschien werd, ondanks een bestaande volumestroom, de weergave van menu M42 op nul gezet. Herhaal de nulpuntinstelling en zorg daarbij dat er geen stroming in de leiding is.
- 3. De batterij werkt niet zolang als gespecificeerd bij M07.
  - a) De batterij heeft de levensduur overschreden
  - b) De batterij wordt niet volledig opgeladen of het opladen wordt te vaak onderbroken. Plaats de batterij opnieuw. Als het probleem aanhoudt, neem dan contact op met PCE Instruments.
  - c) Bij een accuspanning tussen 3,70 en 3,90 volt kan er verschil zitten tussen de werkelijke duur en de geschatte duur.

# 8 Garantie

Onze garantievoorwaarden zijn te vinden in onze algemene voorwaarden, op onze website: <u>https://www.pce-instruments.com/dutch/verkoopvoorwaarden</u>

# 9 Verwijdering en contact

Batterijen mogen niet worden weggegooid bij het huishoudelijk afval; de eindgebruiker is wettelijk verplicht deze in te leveren. Gebruikte batterijen kunnen bij de daarvoor bestemde inzamelpunten worden ingeleverd.

Bij vragen over ons assortiment of het meetinstrument kunt u contact opnemen met:

PCE Brookhuis B.V.

Institutenweg 15 7521 PH Enschede The Netherlands

Telefoon: +31 53 737 01 92 Fax: +31 53 430 36 46

info@pcebenelux.nl

www.pcebrookhuis.nl

Een compleet overzicht van onze apparatuur vindt u hier: http://www.pcebrookhuis.nl/ https://www.pce-instruments.com/dutch/

WEEE-Reg.-Nr.DE69278128

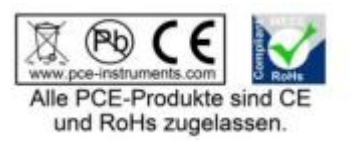